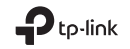

# Quick Installation Guide

Mobile Wi-Fi

# Türkce

Not: Görüntüler mevcut ürünlerden farklı olabilir.

# SIM Kartı ve Bataryayı Takınız

Kapağı çıkarın, varsayılan SSID'yi ve Kablosuz Parolayı not edin ve SIM kartı ve pili gösterildiği gibi takın.

TP-Link XXXX

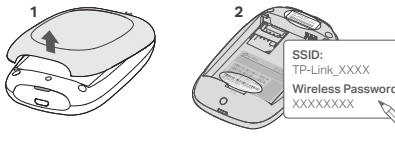

- Dikkat: SSID etiketinin konumu modele göre değişebilir
- SIM kartınız yuvaya uymuyorsa, verilen SIM kart adaptörlerinde birini kullanar ak, dönüştürüp kurulum yapabillirsiniz
- SIM kart ve SD kart dahil değildir.

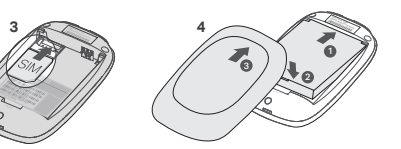

# Internet'e Bağlanın

1. Cihaz çalışırken 🙂 power (güç) butonuna yaklaşık 5 saniye basılı tutunuz. 2. Kablosuz cihazınızda, varsayılan SSID'yi seçiniz ve not ettiğiniz Wireless Password (Kablosuz

# Türkçe —

#### Şifre)'yi giriniz.

Dikkat; Ağ güvenliğiniz icin keşinlikle varşavılan kablosuz adını ve şifreşini değiştirmenizi öneririz.

# Kevfini Cıkarın!

#### Uvari:

- Internet'e erisemiyorsanız, SSS > S3'e başvurunuz.
- Güç tasarrufu sağlamak için, 10 dakika içinde Mobil Wi-Fi ağına herhangi bir kablosuz cihaz bağlanmazsa otomatik olarak kapatılacaktır. Wi-Fi bağlantısını tekrar etkinleştirmek için 也 power (güç) butonuna basınız.

# Mobil Wi-Fi'nızı Şarj Edin

Metod 1: Duvar Prizi aracılığıyla (Tavsiye Edilen)

### Metod 2: Bilgisavar aracılığıyla

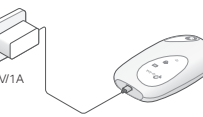

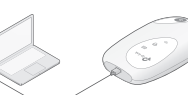

# tpMiFi App

Mobil Wi-Fi aygıtınızı kolayca yönetmek için tpMiFi App'i (iOS ve Android için) indiriniz. 1. Apple Store veya Google Play'den tpMiFi App'i aratınız veya QR kodu taratınız. 2. Kablosuz cihazınızı, Mobil WiFi ağına bağlayınız.

3. tpMiFi'yi baslatın. Oturum açmak için bir parola oluşturun veya önceki aygıt yazılır sürümleri icin admin airin.

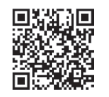

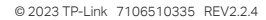

# Türkce -SSS (Sıkça Sorulan Sorular)

### S1. Mobil Wi-Fi aygıtını tpMiFi app dışında yönetmek için başka bir alternatif var mı?

- C. Web-yönetim sayfasını kullanarak Mobil Wi-Fi aygıtınızı yönetebilirsiniz.
- 1. Mobil Wi-Fi aygıtının kablosuz ağına Wi-Fi cihazınız cihaz bağlanınız.
- 2. Web tarayıcınızı acın ve adres cubuğuna http://tplinkmifi.net veya http://192.168.0.1 yazın. Oturum açmak için bir parola oluşturun veya önceki aygıt yazılımı sürümleri için admin girin.

### S2. Web-yönetim sayfasına giriş yapamıyorsam ne yapmalıyım?

- Mobil Wi-Fi avaıtınıza bağlı olup olmadığınızdan emin olunuz.
- Adres satırına http://tplinkmifi.net veva http://192.168.0.1 yazdığınızdan emin olunuz.
- Bilgisayarınızda otomatik olarak bir IP adresi al olarak ayarlı olduğundan emin olunuz.

## S3. Internet'e erişemiyorsam ne yapmalıyım?

- C1. PIN Durumunu Kontrol Edin
- Telefonunuzdan web-yönetim sayfasında oturum açmak için S1'e başvurunuz. SIM kart durumu "PIN Locked" (PIN Kilitli) olarak görünüyorsa, PIN kodunun kilidini kaldırmanız gerekmektedir.
- C2. ISS Parametrelerini Doğrulayınız
- Telefonunuzdaki web vönetimi savfasında oturum acmak icin S1'e bakın. Cevirmeli > Profil Avrıntılarını Görüntüle'ye (veya Gelişmiş > Çevirmeli > Çevirmeli Ağ Ayarları) gidin ve ISP'niz tarafından sağlanan parametreleri (örn. APN, Kullanıcı Adı ve Parola) doğrulayın.
- 2. Parametreler doğru değilse, Dial-up sayfasını açınız ve doğru bilgileri girmek için yeni bir profil oluşturunuz. Profile List (Profil Listesi)'nden yeni oluşturduğunuz profili seçiniz.
- C3. Data Roaming (Veri Dolaşım) Ayarlarını Kontrol Ediniz
- 1. SIM kartınız bir roaming (dolaşım) servisi alanında olup olmadığını kontrol etmek için, telefonunuzdan S1'deki yönergelere göre web-yönetim sayfasında giriş yapınız.

- Türkce —
- 2. Çevirmeli (veya Gelişmiş > Çevirmeli > Çevirmeli Ağ Ayarları) seçeneğine gidin ve Veri Dolaşımı seçeneğini etkinleştirin.

#### C4. Mobile Data (Mobil Veri)'vi Kontrol Ediniz

 Telefonunuzdaki web yönetimi sayfasında oturum acmak icin S1'e bakın. Mobil Verinin Acık olduğunu doğrulamak için Çevirmeli (veya Gelişmiş > Çevirmeli > Çevirmeli Ağ Ayarları) seceneğine gidin. Değilse, bu seceneği etkinleştirin.

#### C5. Data Limit (Veri Limiti)'ni Kontrol Ediniz

 Telefonunuzdaki web yönetimi sayfasında oturum açmak için S1'e bakın. Veri kullanımınızın Toplam/Aylık ödeneği aşıp aşmadığını kontrol etmek için Cihaz > Veri Kullanım Ayarları'na (veva Gelismis > Veri Kullanım Avarları) gidin

### S4. Mobil Wi-Fi cihazını fabrika avarlarına nasıl geri yükleyebilirim?

 Mobil Wi-Fi cihazı çalışırken, kapağı çıkartınız. Ekranda "Power Off" (Güç Kapalı) olarak görünene kadar veya tüm LED'ler bir anlık yanıp sönene kadar bir iğne kullanarak RESET butonuna basılı tutunuz

Dikkat: Mobil Wi-Fi cihazı fabrika ayarlarına geri yüklendikten sonra, önceki tüm ayarlar silinecek ve cihazı yeniden yapılandırmanız gerekecektir.

#### العربية 💻 🗕

#### الأسئلة الشائعة

س١. هل هناك أن طريقة بديلة لبعداد جهاز "ماي فاي" إلى جانب تطبيق tpMiFi ؟

البِجابة: يمكنك إعداد جهاز "مان فان" إلى جانب تطبيَّق tpMĩFi من خليل صفحة إدارة البِعدادات الخاصة بالجهاز. ً . قم بربط جهازك اللسلكى بالشبِّكة اللاسلكية لجهاز "مان فان" المتنقل .

. إفتح متصفح البنترنت وادخل على صفحة البعدادات بكتابة http://tplinkmifi.net أو http://192.168.0.1 في شريط العنوان، أنشئ كلمة مرور لتسجيل الدخول، أو اكتب admin لإصدارات البرامج الثابتة السابقة.

س٢. ماذا أفعل إذا لم أستطع الدخول إلى صفحة الويب الخاصة بالبعدادات ؟ تحقق من أن جهازك متصل بجهاز "مار فار" المتنقل. • تحقق من أنك قمت بكتابة عنوان أي من صُمحتي الإعدادات سواء http://tplinkmifi.net أو http://192.168.0.1 بصورة صحيحة. • تحقق من أن جهازك المتصل تم ظبطه للحصول على عنوان (P) بصورة تلقائية.

س٣. ماذا أفعل إذا لم أستطع الىتصال بالبنترنت ؟

إجابة ١: تحقق من حالة الرقم السرى الخاص بشريحة الاتصال.

• راجم (س١) لمعرفة كيفية الحفول لصفحة البعدادات من على هاتفك. إذا كانت حالة شريحة البتصال مقفلة (بكود قفل)، ستحتاج لبلغاء

القفل باستخدام كود الأمان (الرقم السرى)

إجابة٢: تحقق من بيانات البعدادات الخاصة بمزود خدمة البنترنت.

١. ارجع إلى (س ١) لمعرفة كيفية الحخول لصفحة إدارة الويب من هاتفك. إخهب إلى البتصال الهاتفى (Dial-up) > وراجع تفاصيل الملف

الشخصي أو (متقدم >الدتصال الهاتفي >إعدادات الاتصال الهاتفي) للتحقق من القيم المدخلة (مثل: أسم الشبكة (APN)، إسم المستخدم.

كلمة المرور) والتى يوفرها مزود خدمة الإنترنت.

. إذا لم يفلح ما سبق في حل المشكلة، قم بالعودة لصفحة البتصال الهاتفي (Dial-up) لبنشاء حساب جديد بالبيانات الصحيحة، ثم قم باختيار

هذا الحساب الجديد من قائمة الحسابات المتاحة.

إجابة٣: تأكد من تحديد إعدادات خاصية بيانات التجوال (Data Roaming)

ا - إذا كانت شريحة الاتصال تعمل في نطاق خدمة التجوال، راجع (س ١) لمعرفة كيفية الحخول لصفحة البعدادات على هاتفك.

٢- انتقل إلى البتصال الهاتفي (Dial-up) (أو متقدم > الاتصال الهاتفي > إعدادات الاتصال الهاتفي) وقم بتفعيل خيار بيانات التجوال .

إجابةع: تأكد من تحديد تشغيل البيانات (Mobile Data) • راجع (س١) لكيفية تسجيل الدفول لصفحة إدارة ويب من هاتفك. إذهب إلى الإتصال الهاتفي (Dial-up) للتأكد من أن الإتصال بالإنترنت خليل شيكة المحمول (Mobile Data) قد تم تفعيلو. إنم لم يكن مفعلاً، فقم يتفعيلو. إجابة0: تأكد من تحديد الحد الأقصى للبيانات (Data Limit). اجم (س١) لكيفية تسجيل الحخول لصفحة إدارة الويب من على هاتفك. إذهب إلى الجهاز (Device) > إعداد إستخدام البيانات (Data Settings) للتحقق من انك لم تتجاوز الحد الأقصى للباقة الشهرية أو إجمالى حجم البيانات المسموح لك.

س٣. كيف يمكننى استعادة الضبط الىفتراضى "ضبط المصنع" لجهاز "ماى فاى"؟

العربية 💴

• مَم بفتح الغطاء الْخلفي للجهاز وباستخدام دبوُّس أو إبرة اضغط على زر السَّتعادَّة RESET حتى تظهر كلمة إيقاف الطاقة "Power Off على الشاشة وحتى تضيء جميع المبينات للحظة واحدة، يراعى القيام بهذه العملية والجهاز في وضع التشغيل "Power On".

ملحوظة: استعادة ضبط المصنع الافتراضى لجهاز "مان فان" سيقوم بمسح جميع البعدادات السابقة وسيتطلب إعادة ضبط جميع إعدادات الجهاز من جديد.

For technical support, the user guide and more information, please visit https://www.tp-link.com/support/.

#### العربية 🗕

**ملحوظة:** قد تختلف الصور عن المنتجات الفعلية تركيب شريحة الىتصال والبطارية

قم بإزالة الغطاء ثم البطارية، وقم بتدوين رمز SSID الىفتراضى وكلمة المرور اللاسلكية، ثم قم بتثبيت بطاقة SIM ,والبطارية كما هو موضح.

ملحوظة:

• قد يختلف مكان ملصق SSID باختلىف الموديل.

• إذا لم تكن بطاقة SIM مناسبة للفتحة، فقم

بتحويلها باستخدام محول لبطاقة SIM المتضمن.

• بطاقة SIM Card وبطاقة SDcard غير متضمنة.

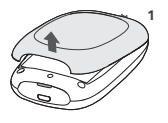

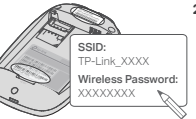

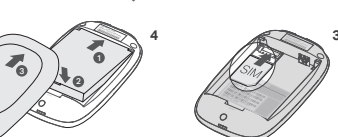

# الىتصال بالبنترنت

، اضغط زر الطاقة (أ) مم الستمرار لمدة 5 ثوانى لتشغيل الجهاز.

2. قم باختيار اسم الشبكة اللاسلكية الافتراضية فى الجهاز المراد ربطه بالشبكة اللاسلكية وأدخل كلمة المرور الافتراضية التى قمت بتدوينها سابقًا **ملحوظة:** يوصى ويشدة تغيير اسم الشبكة الليسلكية وكلمة المرور اليفتراضية وذلك من أحل تأمين الشبكة الليسلكية.

### العربية 💻

#### ستمتع! ملحوظة:

إذا لم تتمكن من الوصول للبنترنت، يرجى الرجوع للأسئلة الشائعة > س3.

توفيرًا لطاقة البطارية، يقوم جهاز "ماي فاي" المتنقل بإيقاف الواي فاي إذا لم يتصل به أي جهاز لسلكي خلال 10 حقائق، اضغط زر الطاقة 🕛 لبعادة تشغيل اتصال الواي فاي.

# شحن جهاز ماي فاي

الطريقة الأولى: من خلال مقبس الكهرباء بالحائط (يوصى به). الطريقة الثانية: من خلال منفذ USB بالكمبيوتر.

5V/1A

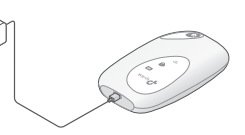

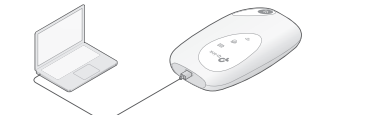

### تطبيق tpMiFi

قم بتحميل تطبيق tpMiFi (لنظامى iOS وأندرويد) لإدارة جهاز "ماى فاى" المتنقل بسهولة ويسر. 1. قم بالبحث عن تطبيق tpMiFi على متجر أبل أو جوجل بلار)، أو امسج كود QR التالي بكاميرا هاتفك. 2. قم بتوصيل جهازك اللىسلكي إلى "ماي فاى" المتنقل.

3. قم بتشغيل تطبيق tpMiFi، أنشئ كلمة مرور لتسجيل الحخول، أو اكتب admin ليصحارات البرامج الثابتة السابقذ

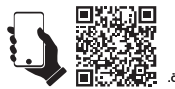